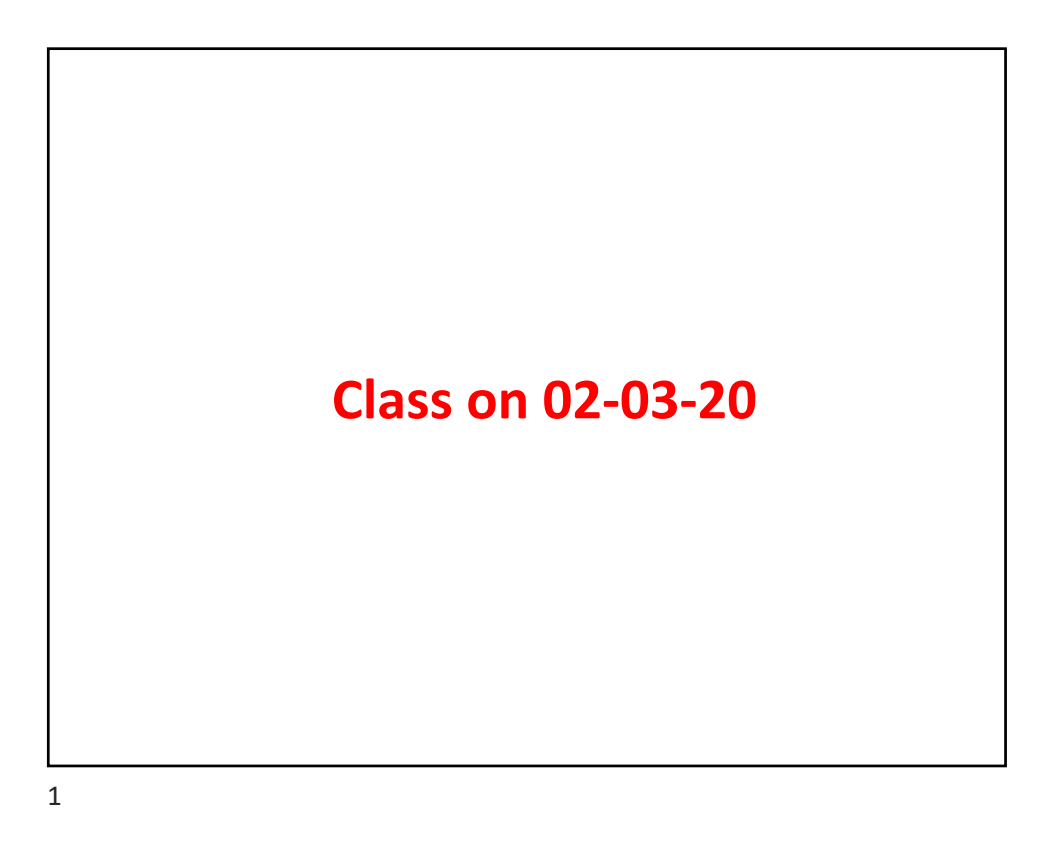

| Formula                           | C21H18O11                                                                         |
|-----------------------------------|-----------------------------------------------------------------------------------|
| Ionization                        | type [M-H]- ~                                                                     |
| Charge                            | 1                                                                                 |
| m/z tolera                        | ince 0.002 m/z or 3 ppm                                                           |
|                                   | OK Cancel                                                                         |
| Type of plot Resample             | d data v                                                                          |
| Raw data files Neg_G5.mz          | XML As selected in main window                                                    |
| Scans MS level: 1                 | Set filters Clear filters                                                         |
| Scans MS level: 1<br>m/z 445.0745 | Set filters     Clear filters       - 445.0786     Auto range       OK     Cancel |

| Scan number            | -                                          |              |     |
|------------------------|--------------------------------------------|--------------|-----|
| Base Filtering Integer |                                            |              |     |
| Retention time         | 10 - 22                                    | min. Auto ra | nge |
| MS level               | 1                                          |              |     |
| Scan definition        |                                            |              |     |
| Polarity               | - ~                                        |              |     |
| Spectrum type          | Any ~<br>Include only spectra of this type | )e           |     |
|                        | OK Cancel                                  |              |     |

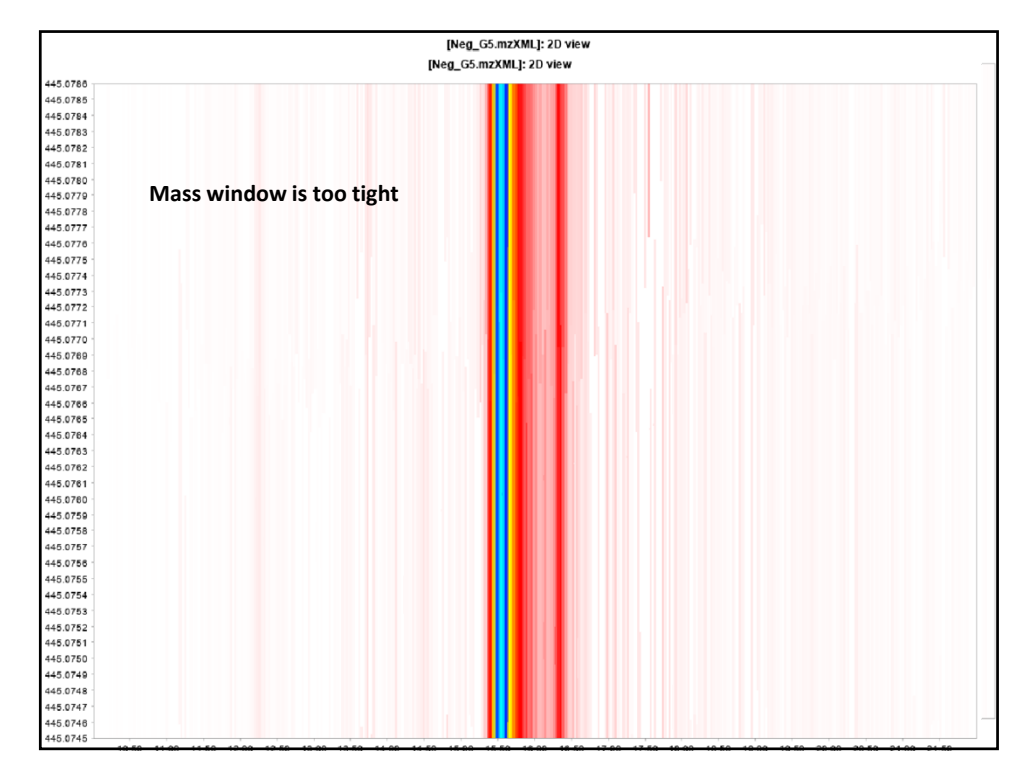

|                   | in time and mass ranges |
|-------------------|-------------------------|
| Please set ranges | for axes X              |
| Retention time    |                         |
| Auto range        |                         |
| Minimum           | 15.00                   |
| Maximum           | 17.00                   |
| Auto tick size    |                         |
| Tick size         | 0.10                    |
|                   |                         |
| m/z               |                         |
| Auto range        |                         |
| Minimum           | 445.0300                |
| Maximum           | 445.1300                |
| Auto tick size    |                         |
| Tick size         | 0.0050                  |
| ОК Ар             | oply Cancel             |
|                   |                         |

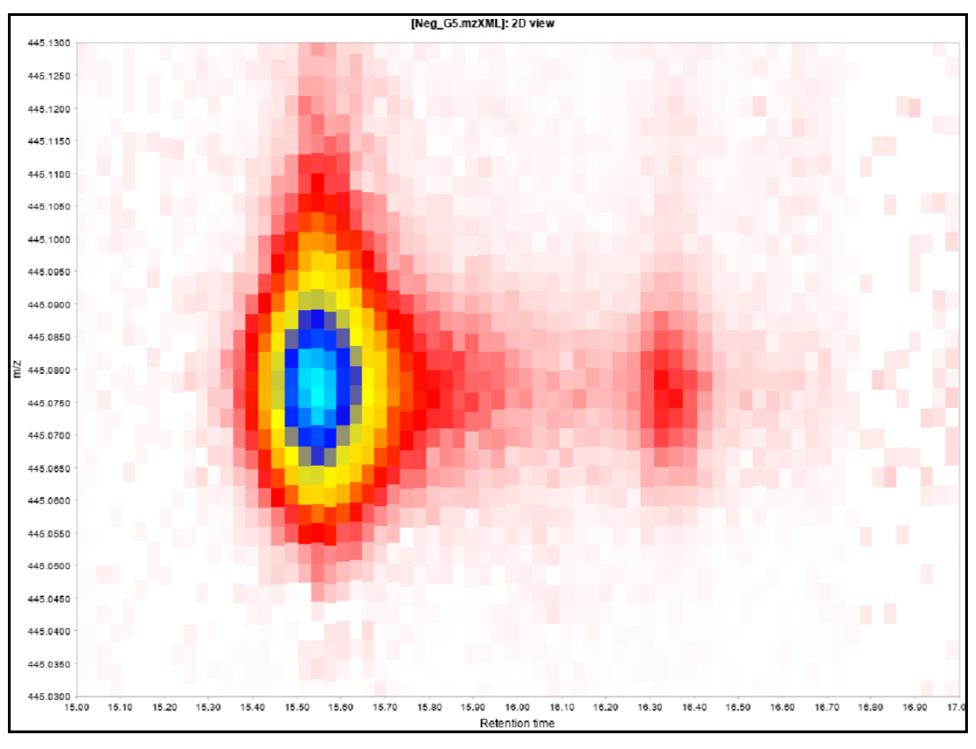

|                                                                                        | Select // and                                                                                 | masses                                                                                 |
|----------------------------------------------------------------------------------------|-----------------------------------------------------------------------------------------------|----------------------------------------------------------------------------------------|
| Scan number<br>Base Filtering Integer<br>Retention time<br>MS level<br>Scan definition |                                                                                               |                                                                                        |
| Polarity<br>Spectrum type                                                              | Any V<br>OK Cancel                                                                            | Noise level     1e2       Scale level     5       Wavelet window size (%)     30     % |
| Raw data files<br>Scans<br>Mass detector<br>Mass list name                             | 6 selected As selected in main window  MS level: 1 Set filters Clear filters Centroid  masses | OK Cancel Help                                                                         |
| Output netCDF filename                                                                 | o (optional)                                                                                  |                                                                                        |

 Project
 Raw data methods
 Feature list methods
 Visualization
 Tools
 Windows
 Help

 Image: Display of the state intervence intervence in

| builder                |                                       |  |  |  |  |
|------------------------|---------------------------------------|--|--|--|--|
| First set t            | he retention time range               |  |  |  |  |
|                        |                                       |  |  |  |  |
| Scan number            | · · · · · · · · · · · · · · · · · · · |  |  |  |  |
| Base Filtering Integer |                                       |  |  |  |  |
| Retention time         | 10 - 22 min. Auto range               |  |  |  |  |
| MS level               | 1                                     |  |  |  |  |
| Scan definition        |                                       |  |  |  |  |
| Polarity               |                                       |  |  |  |  |
| Spectrum type          | Any ~                                 |  |  |  |  |
|                        |                                       |  |  |  |  |
|                        | OK Cancel                             |  |  |  |  |

| Setting the parameters                                                                                                    |                                                                                          |                                                                         |                                                                              |                                                          |  |
|----------------------------------------------------------------------------------------------------|------------------------------------------------------------------------------------------|-------------------------------------------------------------------------|------------------------------------------------------------------------------|----------------------------------------------------------|--|
| Raw data files                                                                                                    | 6 selected As selected in ma                                                             | ain window                                                              | ➤ 1                                                                          |                                                          |  |
| Scans                                                                                                    | - 22.00 min. Set filters                                                                 | Clear filters                                                           |                                                                              |                                                          |  |
| Mass list                                                                                                    | masses                                                                                   | Choose                                                                  |                                                                              |                                                          |  |
| Min group size in # of scans                                                                                                 | 5                                                                                        |                                                                         |                                                                              |                                                          |  |
| Group intensity threshold                                                                                                    | 1e2                                                                                      |                                                                         |                                                                              |                                                          |  |
| Min highest intensity                                                                                                    | 1e2                                                                                      |                                                                         |                                                                              |                                                          |  |
| m/z tolerance                                                                                                    | .005 m/z or 5                                                                            | ppm                                                                     |                                                                              |                                                          |  |
| Suffix                                                                                                    | chromatograms                                                                            |                                                                         |                                                                              |                                                          |  |
| ADAP Module Disclaimer:<br>If you use the ADAP Chror<br>Myers OD, Sumner SJ, Li S<br>Compound Identifications f<br>Extracted | natogram Builder Module, pl<br>S. Barnes S. Du X: One Step<br>rom Mass Spectrometry Metr | ease cite the <u>MZmir</u><br>Forward for Reduci<br>abolomics Data: New | <u>ne2 paper</u> and the fol<br>ng False Positive and<br>v Algorithms for Co | lowing article:<br><u>I False Negative</u><br>astructing |  |
|                                                                                                    |                                                                                          |                                                                         |                                                                              |                                                          |  |
|                                                                                                    |                                                                                          |                                                                         |                                                                              |                                                          |  |
|                                                                                                    | OK                                                                                       | Cancel Help                                                             |                                                                              |                                                          |  |

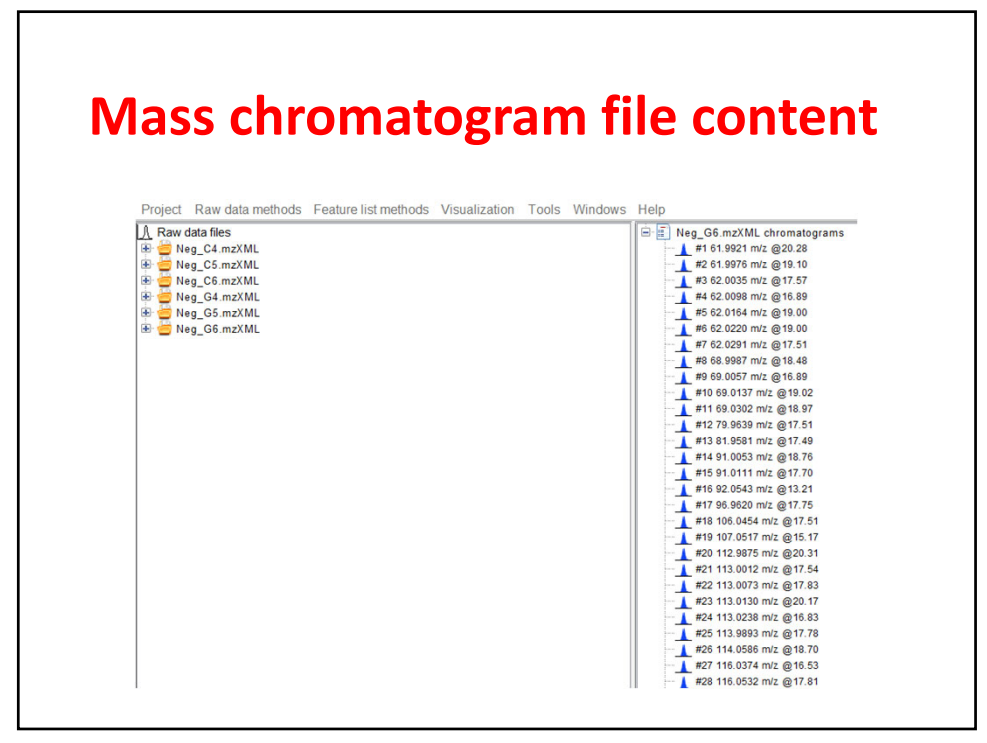

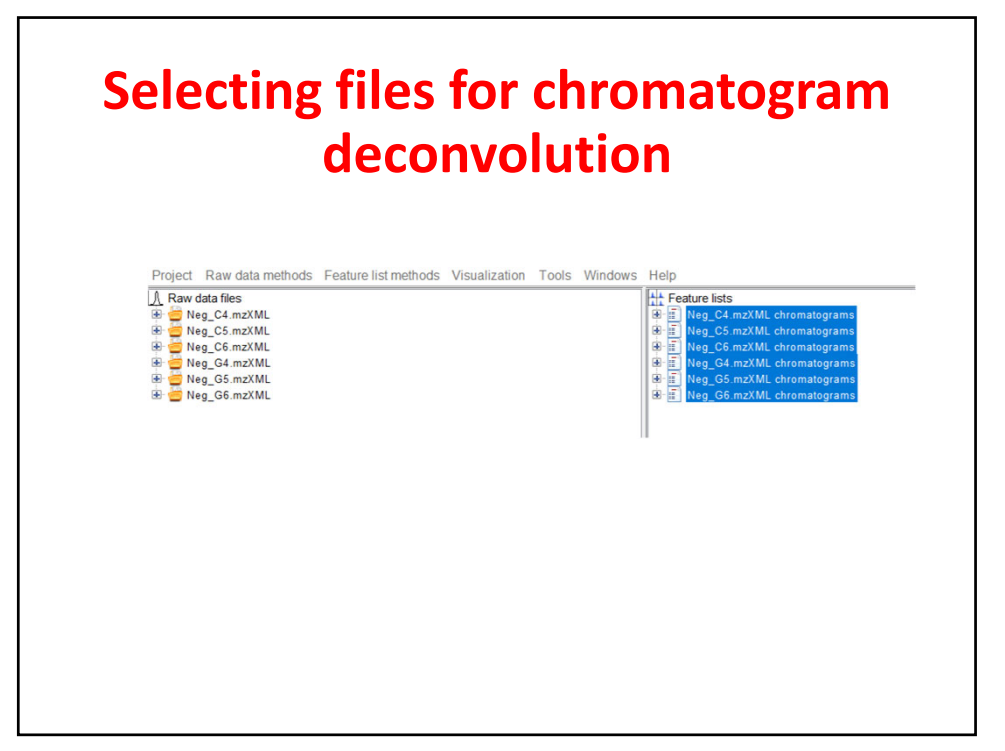

| Set                                                                                                    | ting parameters for deconvolution                                                                                                    |
|----------------------------------------------------------------------------------------------------|----------------------------------------------------------------------------------------------------|
| S/N threshold                                                                                                    | 5                                                                                                    |
| S/N estimator                                                                                                    | Intensity window SN V                                                                                                    |
| min feature height                                                                                                    | 100                                                                                                    |
| coefficient/area threshold                                                                                                    | 30                                                                                                    |
| Peak duration range                                                                                                    | 0.018                                                                                                    |
| RT wavelet range                                                                                                    | 0.01 - 0.30                                                                                                    |
|                                                                                                    | Show preview                                                                                                    |
| ADAP Module Disclaim<br>If you use the ADAP Ch<br>article:<br><u>Myers OD, Sumner SJ, J</u><br><u>Compound Identification</u><br><u>Extracted</u><br><u>Ion Chromatograms and</u><br><u>10.1021/acs analchem 71</u> | er:<br>romatogram Deconvolution Module, please cite the <u>MZmine2 paper</u> and the following<br>Li S. Barnes S. Du X: One Step Forward for Reducing False Positive and False Negative<br>is from Mass Spectrometry Metabolomics Data: New Algorithms for Constructing<br>Detecting Chromatographic Peaks. Anal Chem 2017, DOI:<br>b00947 |
|                                                                                                    | OK Cancel Help                                                                                                    |

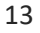

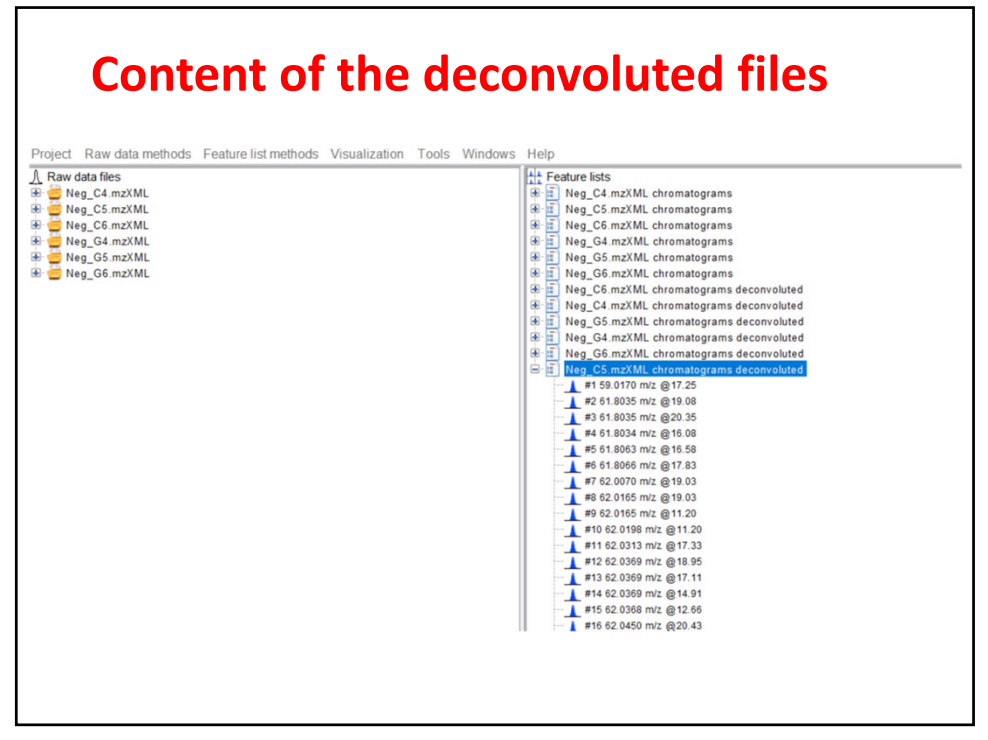

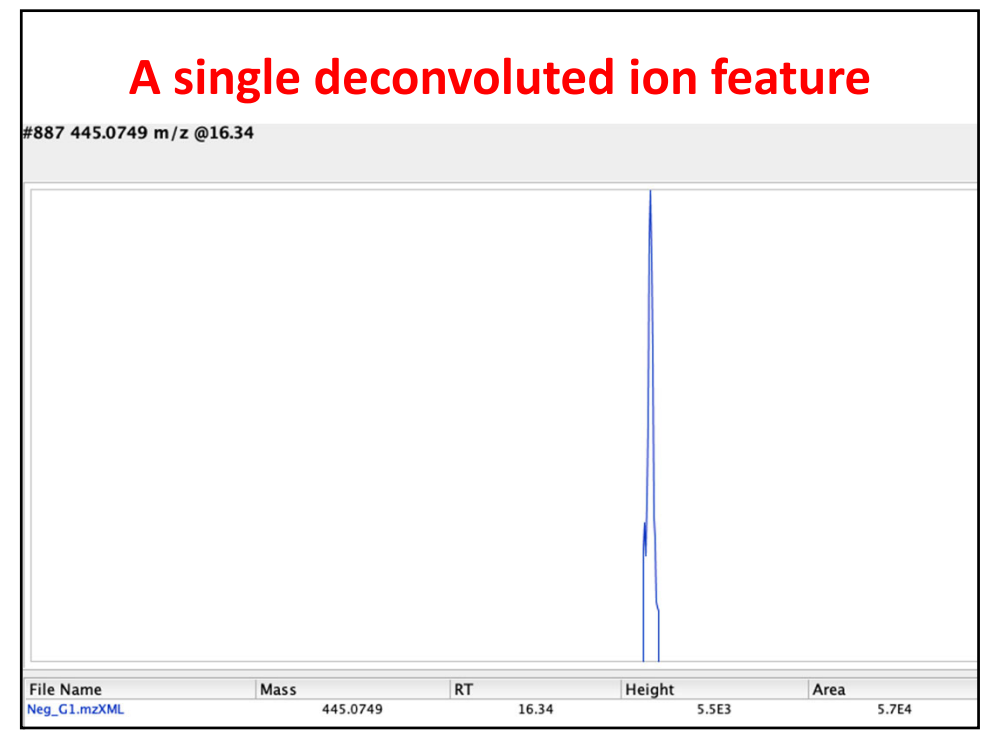

| Isotope grouping         |                                         |  |  |  |
|--------------------------|-----------------------------------------|--|--|--|
|                          |                                         |  |  |  |
| Feature lists            | 6 selected As selected in main window v |  |  |  |
| Name suffix              | deisotoped                              |  |  |  |
| m/z tolerance            | .005 m/z or 10 ppm                      |  |  |  |
| Retention time tolerance | 0.5 absolute (min) ~                    |  |  |  |
| Monotonic shape          |                                         |  |  |  |
| Maximum charge           | 1                                       |  |  |  |
| Representative isotope   | Most intense ~                          |  |  |  |
| Remove original peaklist |                                         |  |  |  |
|                          | OK Cancel Help                          |  |  |  |
|                          |                                         |  |  |  |

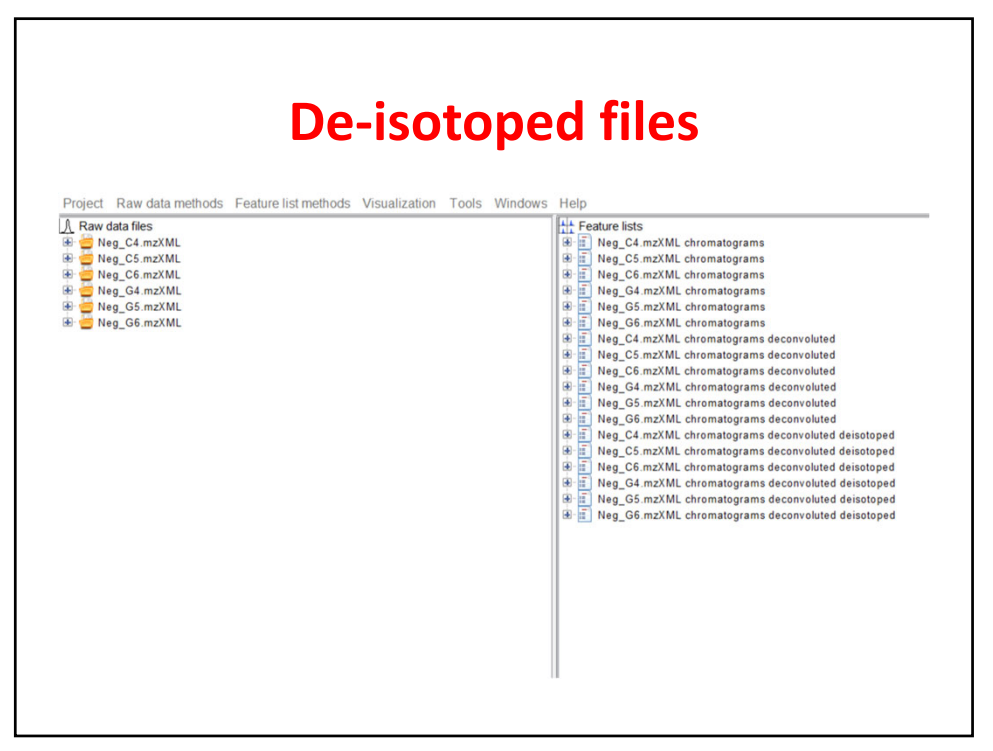

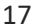

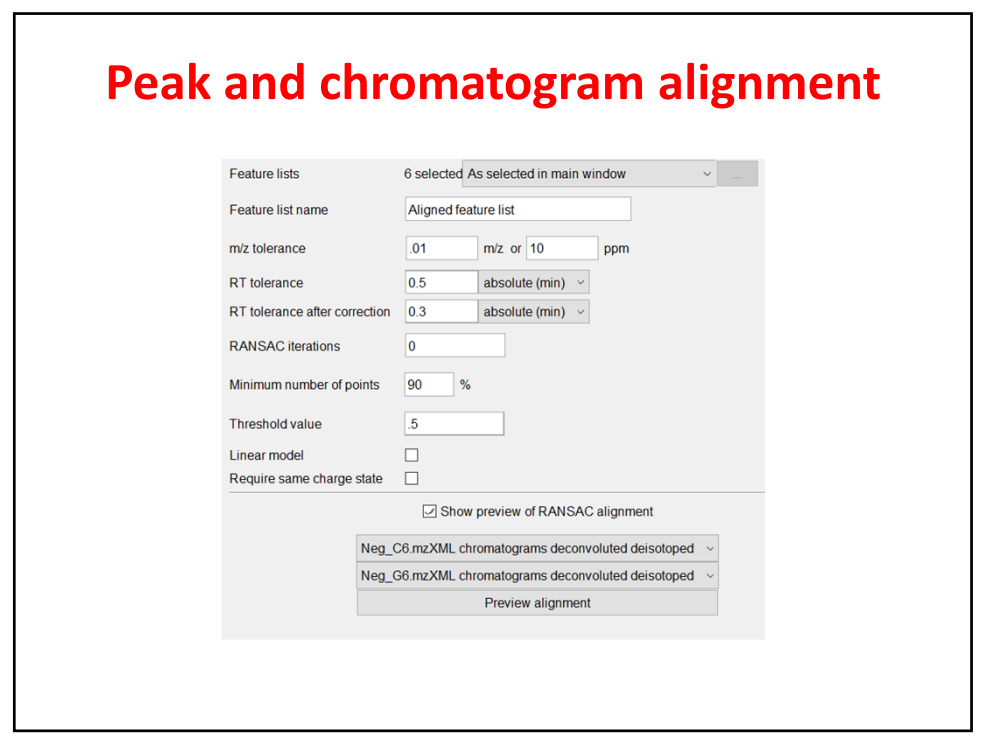

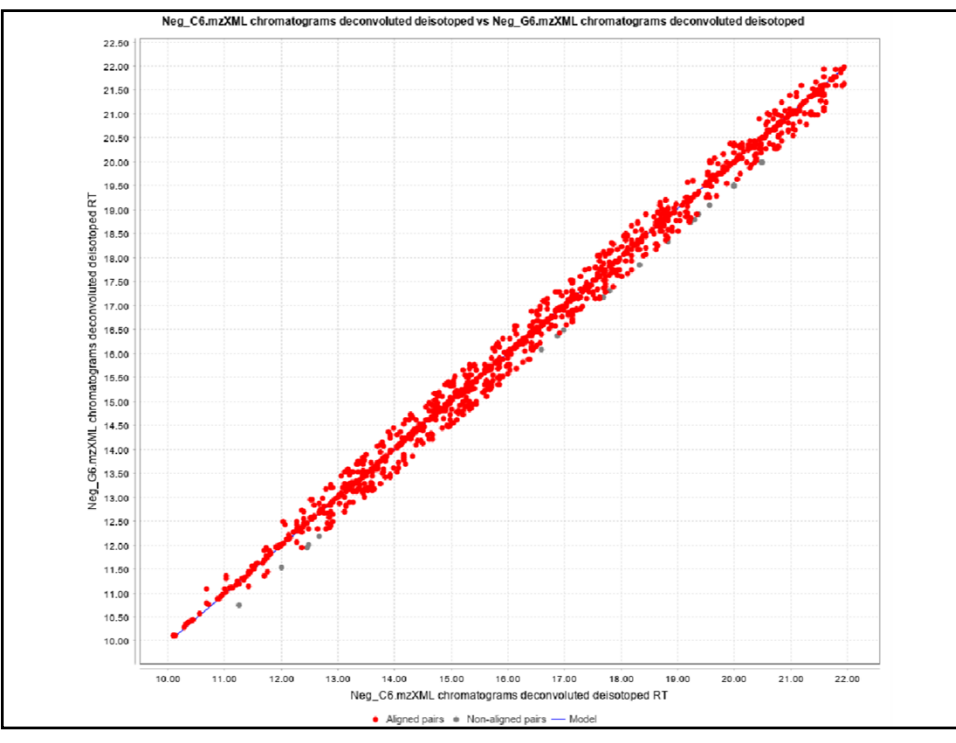

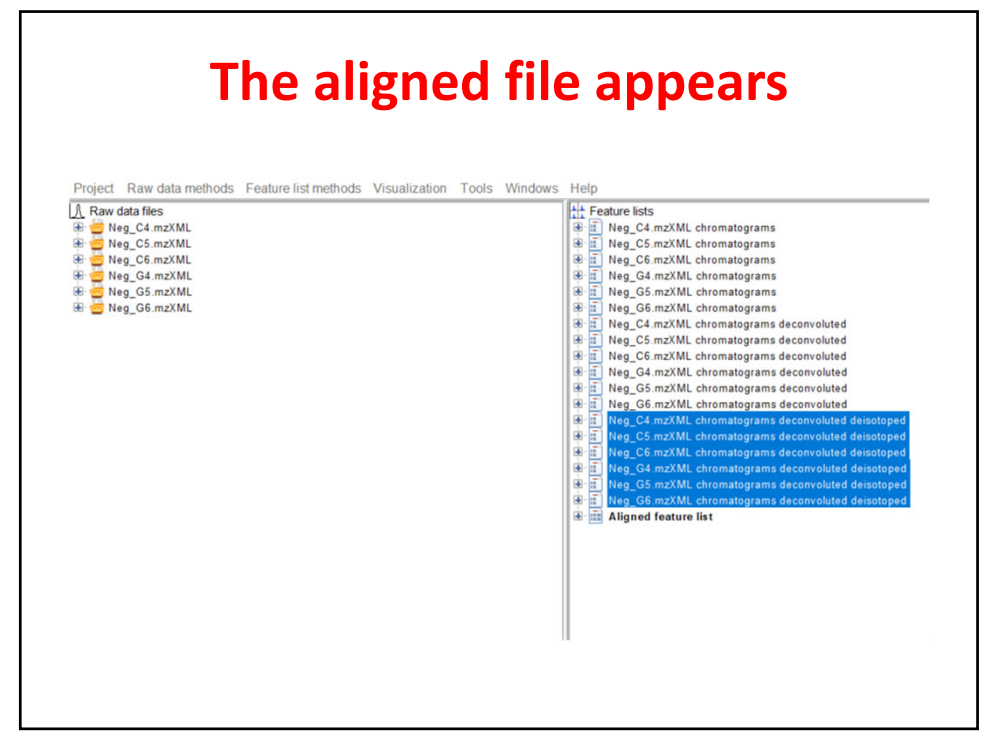

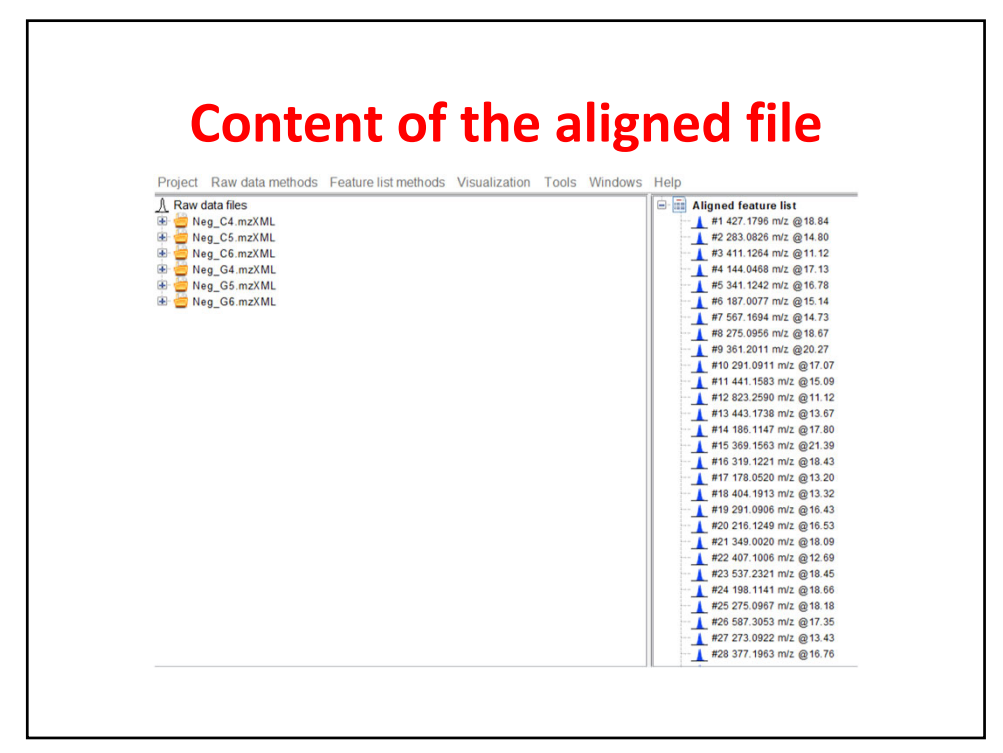

| OWS |          |        |          |         |             |        |              |       |        |
|-----|----------|--------|----------|---------|-------------|--------|--------------|-------|--------|
| ID: |          | m/z:   |          | RT:     |             | Identi | ty:          | Com   | ment   |
| ID  | Aver     | age    | Identify | Commont | Dook chappa |        | Neg_C4.mzXML |       |        |
| ID. | m/z      | RT     | Identity | Comment | Peak shape  | Status | Height       | Area  | Status |
| 1   | 427.1796 | 18.84  |          |         |             | •      | 2.4E5        | 2.1E6 | ٠      |
| 2   | 283.0826 | 14.80  |          |         |             | ٠      | 1.6E5        | 1.2E6 | ٠      |
| 3   | 411.1264 | 11.12  |          |         |             | •      | 1.3E5        | 8.4E5 | ٠      |
| 4   | 144.0468 | 17.13  |          |         |             | •      | 1.3E5        | 1.2E6 | •      |
| 5   | 341.1242 | 16.78  |          |         |             | •      | 1.2E5        | 9.6E5 | •      |
| 6   | 187.0077 | 15.14  |          |         |             | •      | 1.1E5        | 1.2E6 | ٠      |
| 7   | 567.1694 | 14.73  |          |         |             | •      | 1.1E5        | 5.3E5 | ٠      |
| 8   | 275.0956 | 18.67  |          |         |             | •      | 8.4E4        | 6.7E5 | ٠      |
| 9   | 361.2011 | 20.27  |          |         |             | •      | 8.3E4        | 7.0E5 | ٠      |
| 10  | 291.0911 | 17.07  |          |         |             | •      | 7.5E4        | 6.6E5 | ٠      |
| 11  | 441.1583 | 15.09  |          |         |             |        | 6.7E4        | 4.7E5 | ٠      |
| 12  | 823.2590 | 11.12  |          |         |             | •      | 6.5E4        | 3.0E5 | •      |
| 13  | 443.1738 | 13.67  |          |         |             | •      | 6.5E4        | 5.8E5 | •      |
|     |          | 112121 |          |         |             | -      |              |       | -      |

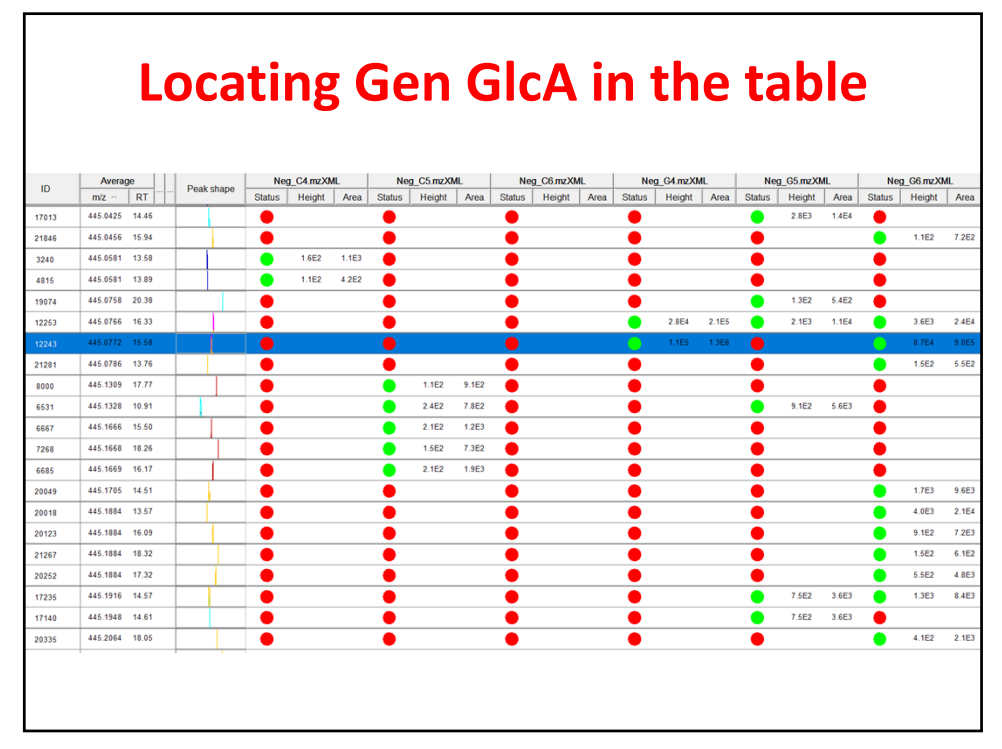

## Table ordered to ions found in **Genistein-treated samples** Average Peak Hap Neg\_C4 m2XML Neg\_C5 m2XML Neg\_C6 m2XML Neg\_C6.mzXML Neg\_G5.mzXML ID 4 3.4E5 • • 3.6E5 187.0077 15.14 1.1E5 3.6E4 8.0E4 8.7E5 3.6E4 8.7E4 1.2E6 9.1E5 5.1E4 4.9E5 5 2E4 2.5E5 1.6E5 1.2E6 1.6E5 3 2E4 2.5E5 2.6E4 2.1E5 9.8E4 • 361.2011 20.27 8.3E4 7.0E5 1.1E6 **2**.6E4 1.2E5 5.3E4 2.2E5 • 1.1E5 291.0911 17.07 7.6E4 6.6E5 7.2E5 • 1.8E4 • 2.9E4 2.7E5 8.6E4 4 0E4 2 8E5 8 0E4 6 5E5 1 1E4 5 4E4 6 4E5 2 4E4 1 6E5 6 3E4 2.0E4 1.5E5 3.0E4 2.1E5 • 186,1147 17,80 6.3E4 4.5E5 319.1221 18.43 5.8E4 3.6E5 2.4E4 7.6E5 1.1E4 1.5E5 2.6E4 • . 3.1E5 ALC ALC ALC ALC ALC ALC ALC ALC ALC ALC ALC ALC ALC C7E4 ALC ALC 6.1ES 3.7E4 2.8E5 6.9E4 5.0E5 1.3E5 1.1E4 6.6E4 2.1E4 1.4E5 4.0E5 1.7E4 1.2E5 3.1E4 2.0E5 • 178.0520 13.20 5.8E4 4.1E5 • 404.1913 13.32 . 5.7E4 3.4E5 291.0906 16.43 5.7E4 4.4E5 4.164 2.465 9.964 8.765 2.2c4 3.564 2.565 1.365 1.065 6.164 4.565 1.065 9.665 4.764 2.464 1.765 5.164 2.165 2.764 3.164 2.265 2.464 1.865 3.964 4.164 5.363 4.464 3.65 3.964 • 1.5E5 1.6E5 216.1249 16.53 . 5.6E4 4.0E5 2.8E4 2.1E5 . 2.2E4 3.8E4 2.5E5 • 7.7E5 3.6E5 537,2321 18,45 4.8E4 3.0E5 1.5E4 1.0E5 • 23 275.0967 18.18 4.3E4 3.4E5 3.0E4 1.5E5 ٠ 1.4E4 8.9E4 ۲ ٠ • 2.2E5 2.5E4 1.2E5 242 1402 14 90 3.5E4 1.9E5 2.7E4 1.9E5 • 3.1E4 2.2E5 2.4c+ .... 1.3E4 1.0E5 5.8E4 5.1E5 2.4E4 1.7E5 .... •\_\_ 421.1353 13.04 3.4E4 1.9E5 2 7E5 2.9E4 2.1E5 ٠ 3.2E4 2.1E5 1.3E4 9.7E4 4.0E4 2.6E5 172.0987 15.72 3.2E4 2.5E5 1.5E4 1.2E5 34 • • 375.1304 13.03 ٠ 3.1E4 2.0E5 3.6E4 3.1E4 2.0E5 2.1E4 1.9E5 • 1.6E5 • 1.7E5 2.8E4 2.6E5 39 212.0033 13.36 • 3.0E4 3.1E5 1.6E4 1.9E4 2.5E4 2.6E5 204.0674 16.06 2.7E4 2.4E5 • 2.5E4 2.3E5 🔴 2.3E4 1.9E5 ٠ 1.6E4 1.4E5 • 1.7E4 1.4E5 • 2.1E4 1.8E5 43 ٠ 2.7E4 1.1E5 🔴 44 415.1969 19.14 • 1.5E4 1.1E5 3.9E4 2.4E5 1.1E4 6.1E4 6.1E3 2.1E4 1.1E4 7.4E4 317.1238 14.46 • 2.4E4 1.8E5 ٠ 3.8E4 2.3E5 ٠ 1.9E4 1.3E5 ٠ 1.8E4 8.6E4 • 1.4E4 8.9E4 46

| Feature lists                                     | Aligned feature list Specific feature lists                                                                                                    |
|---------------------------------------------------|----------------------------------------------------------------------------------------------------|
| Filename                                          | Class_neg_1 last                                                                                                    |
| Field separator                                   | ,                                                                                                    |
| Export common elements                            | Export row ID     All     Export row m/z     Export row retention time     Export row identity (main ID)     Export row identity (all IDs)     Export row identity (main ID + details)     Export row comment     v |
| Export data file elements                         | Peak RT end     Peak duration time     Peak height     Peak charge     Peak charge     Peak duta points     Peak FWHM                                                                                               |
| Export quantitation results and other information |                                                                                                    |
|                                                   |                                                                                                    |

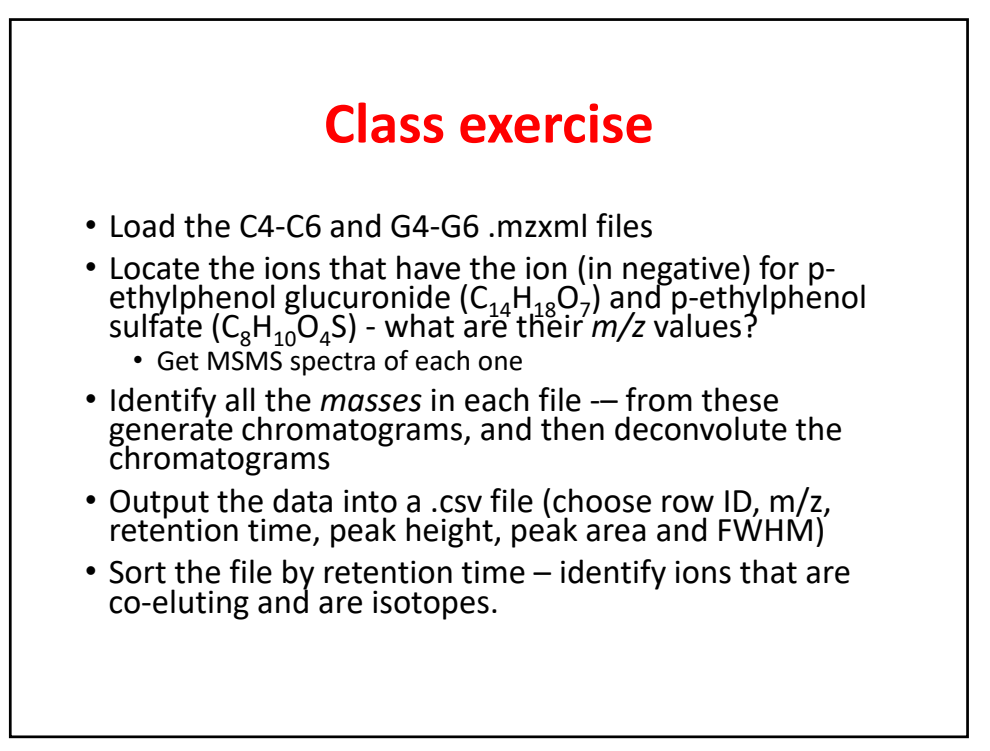

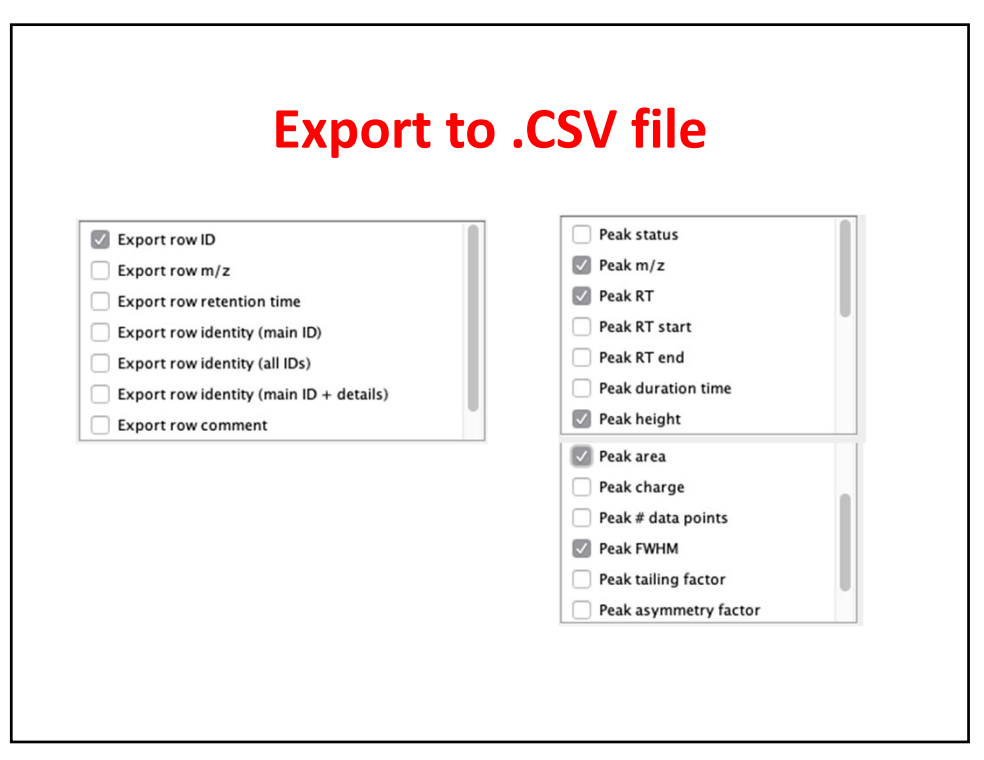